# Содержание

| Логи GUI                                 | 3 |
|------------------------------------------|---|
| Просмотреть файлы сервера                | 3 |
| Просмотреть содержимое лог файлов        | 3 |
| Скачать файл                             | 3 |
| Получить информацию по последним строкам | 4 |
| Обновить лог файл                        | 4 |

# Логи GUI

Для перехода в раздел нажмите пункт меню Администратор, затем нажмите пункт меню Логи GUI.

| Ø                     | 💩 interface.06.03.2022.00.40.46.log Ω Χε                                                                                                    | 1000 | ) ~ | Ст | 0 ¥ | ø |
|-----------------------|----------------------------------------------------------------------------------------------------|------|-----|----|-----|---|
| II Файлы              | В Содержимое лог фойла                                                                                                    |      |     |    |     |   |
| Φαλη                  | 1 }<br>2 [06.03.2022 00:40:30][INFO][u9maAC18mNbI500][HardwareManeger]Trying to get hardware succeed<br>3 {                                                                                                    |      |     |    |     | - |
| Q durantp             | 4 "hordwore_jid": "22",<br>5 "nome": "BRAS DPI NAT in Office",                                                                                                    |      |     |    |     |   |
| 😑 😂 Dpiui2            | 6 "ip": "94.140.198.94",<br>7 "port: "22.234",<br>8 Honeit: Tanett                                                                                                    |      |     |    |     |   |
| D interface.05.03.20: | 9 "password": "VionFixR2!",<br>10 "ssi, key": ",                                                                                                    |      |     |    |     |   |
| interface.05.03.20:   | 11 "sudocheck": "1",<br>12 "locd_cs": 0,<br>13 tente and 197                                                                                                    |      |     |    |     |   |
| interface.05.03.20:   | 14 "protocol.cs": ",<br>16 "lp.cs": ",                                                                                                    |      |     |    |     |   |
| interface.05.03.20:   | 16 "stotus_cs": 0,<br>17 "dot_env": ".<br>16 total: item 0.                                                                                                    |      |     |    |     |   |
| interface.05.03.20    | 10 "hordware, type": "doi",<br>20 "deleted": 0,                                                                                                    |      |     |    |     |   |
| interface.05.03.20.   | 21 "tool, version", "H.2-BETA2.0",<br>22 "enable_subs_sync": "I",<br>23 "enable_subs_status sync": "I",                                                                                                    |      |     |    |     |   |
| interface.05.03.20.   | 4 "enable_logs_sync": "",<br>25 "enable_cgnat_sync": "",                                                                                                    |      |     |    |     |   |
| interface.05.03.20.   | "bypass_ovallable": "0",     "bypass_status": "[]",     "bypass_status": "[]",     "bypass_error": "-basit: bpcti_util: lu043olu043elu043clu0430lu043dlu0434lu0430 lu043dlu043dlu043dlu0430lu0439lu0434lu0435lu043dlu0430lu043                                                                                                    |      |     |    |     |   |
| interface.05.03.20    | 29 }<br>30 [05.03.2022 00:40:30][MFO][FfVuxgXpV84Gphu][SessionManager]Trying to check authorization                                                                                                    |      |     |    |     |   |
| interface.05.03.20    | <ol> <li>[00.03.2022 00:40:30] EMRCH [] FY048440Ph0 [] SetSionHonoger [Hying to check outhorization railed</li> <li>[05.03.2022 00:40:30] [NFO] [8qxsFdueWR8Yewo] [SshMonoger ]Hardware connection succeed</li> <li>[3] {</li> </ol>                                                                                                    |      |     |    |     |   |
| interface.05.03.20.   | 34 "Hordwore_id": "22"<br>35 )<br>4 05 2000 00 40 00 MM 50 MSTRTD-20 Tunix 10 For electronic to shark or the location                                                                                                    |      |     |    |     |   |
| interface.05.03.20    | 30 [06:03.2022 00:4:0][MFV][31F103224[MF3][3530Hmanger]Trying to check authorization folied<br>31 [06:03.2022 00:4:03][MF0][30CMKgBNSCRwQ5][SesionManager]Trying to check authorization folied<br>38 [06:03.2022 00:4:03][MF0][30CMKgBNSCRwQ5][SesionManager]Trying to check authorization                                                                                                    |      |     |    |     |   |
| interface.05.03.20:   | 39 [05.03.2022 00:40:33][ERROR][9aCMKp8NSCTRwQ6][SessionManager]Trying to check authorization failed<br>40 [05.03.2022 00:40:33][INFO][LFJDgsPsEi2NNx7][SessionManager]Trying to check authorization<br>41 [05.03.2022 00:40:33][INFO][LFJDgsPsEi2NNx7][SessionManager]Trying to check authorization failed                                                                                                    |      |     |    |     |   |
| interface.05.03.20:   | 42 [06:03.2022 00:40:33][NFO][HuuecKp9wRc78VJ][SshManager]Trying to connect hardware<br>43 {                                                                                                    |      |     |    |     |   |
| interface.05.03.20:   | "hordwore_id": "22"     "boodstand in the second of the second of t |      |     |    |     |   |
| interface.05.03.20:   | 47 (<br>1/2 * * * * * * * * * * * * * * * * * * *                                                                                                    |      |     |    |     | + |

## Просмотреть файлы сервера

Чтобы создать или просмотреть пользовательских сервер, предоставляющий доступ работы в разделе, перейдите в раздел «Оборудование».

Чтобы обновить список файлов, нажмите на кнопку «Обновить», расположенную в туллбаре.

|        |   | ø |
|--------|---|---|
| ⊞ Файл | ы |   |

Чтобы ознакомиться с содержимом файла, нажмите дважды по выбранному файлу. Справа откроется форма с информацией.

## Просмотреть содержимое лог файлов

### Скачать файл

Чтобы скачать файл полностью на устройство, нажмите на кнопку «Скачать файл полностью».

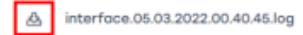

### Получить информацию по последним строкам

Для получения информации по последним n-строкам лог файла, выберете соответствующее значение из выпадающего списка.

| 盘 interface.05.03.2022.00.40.45.log | Поиск (Grep) | Q | Хв | 1000 | × | Ст | 0 | × | Ø |
|-------------------------------------|--------------|---|----|------|---|----|---|---|---|
| Обновить лог файл                   |              |   |    |      |   |    |   |   |   |

Чтобы обновить файл, нажмите на кнопку «Обновить».

A interface.05.03.2022.00.40.45.log

Поиск (Grep) Q Хв... 1000 ~ Ст... 0 ~ Э